## Humanities T4 training: Creating an accordion item using the Accordion item (Hum-RWD) content type

In this document, we will show you how to create an accordion item using the 'Accordion item (Hum-RWD)' content type.

Please note that this document should be used as <u>an</u> <u>accompaniment to the video of the</u> <u>same name</u> which can be found on the Humanities staff intranet.

Please note that as a T4 contributor, you can only create an accordion item in a pre-existing accordion. If you need to create an accordion from scratch, please contact the Humanities Web Team, as we need to add other content types to make the accordion work as it should.

We use accordion items to show or hide lengthy content on a web page.

The default state of an accordion item is closed, allowing many accordion items to stack.

A plus and minus toggle icon opens and closes the accordion to reveal or hide the content as required.

|                                                                         | Here is a because and the configuration of the                                                                                                    |  |
|-------------------------------------------------------------------------|----------------------------------------------------------------------------------------------------|--|
| <ul> <li>T4 training</li> </ul>                                         | Here is where you can add an optional paragraph.                                                                                                    |  |
| Using the text editor - the basics                                      | Page construction                                                                                                    |  |
|                                                                         | This page demonstrates a standard content page that includes an accordion for organising content.                                                                                                    |  |
| Editing content using the Copy<br>(Hum-RWD) content type                | It is contructed using the following content type(s):                                                                                                    |  |
|                                                                         | Copy (Hum-RWD) - to add the content                                                                                                    |  |
| Creating a new accordion item                                           | <ul> <li>Accordion - begin (Hum-RWD) - To start the background code that allows accordion entries</li> </ul>                                                                                                    |  |
|                                                                         | <ul> <li>Accordion item (Hum-RWD) - To include individual entries within the accordion</li> </ul>                                                                                                    |  |
| Editing an existing accordion item                                      | <ul> <li>Accordion - end (Hum-RWD) - To tell the page that the accordion code has ended</li> </ul>                                                                                                    |  |
| Creating a new local news article                                       | + Accordion 1                                                                                                    |  |
|                                                                         | -                                                                                                    |  |
|                                                                         | + Accordion 2                                                                                                    |  |
|                                                                         | + Accordion 2<br>+ Accordion 3                                                                                                    |  |
| Editing an existing accordion item                                      | Accordion 2     Accordion 3     Accordion item (Hum-RWD) - To include individual entries within the accordion     Accordion - end (Hum-RWD) - To tell the page that the accordion code has ended                                                                                                    |  |
| Editing an existing accordion item                                      | Accordion 2     Accordion 3     Accordion item (Hum-RWD) - To include individual entries within the accordion     Accordion - end (Hum-RWD) - To tell the page that the accordion code has ended                                                                                                    |  |
| Editing an existing accordion item<br>Creating a new local news article | <ul> <li>Accordion 2 </li> <li>Accordion 3 </li> </ul> • Accordion item (Hum-RWD) - To include individual entries within the accordion <ul> <li>Accordion - end (Hum-RWD) - To tell the page that the accordion code has ended  Accordion 1</li></ul>                                                                                                    |  |
| Editing an existing accordion item<br>Creating a new local news article | <ul> <li>Accordion 2</li> <li>Accordion 3</li> <li>Accordion item (Hum-RWD) - To include individual entries within the accordion</li> <li>Accordion - end (Hum-RWD) - To tell the page that the accordion code has ended</li> <li>Accordion 1</li> <li>Heading 2</li> </ul>                                                                                                    |  |
| Editing an existing accordion item<br>Creating a new local news article | <ul> <li>Accordion 2</li> <li>Accordion 3</li> <li>Accordion item (Hum-RWD) - To include individual entries within the accordion</li> <li>Accordion - end (Hum-RWD) - To tell the page that the accordion code has ended</li> <li>Accordion 1</li> <li>Heading 2</li> <li>Lorem Ipsum dolor sit amet, consectetur adipiscing elit. Vestibulum in mauris cursus, mollis tellus sit amet, scelerisque odio. In vulputate metus facilisis sem laoreet tempus. Cras maximus eget ipsum at suscipit. Ut eu mauris diam. Donec faucibus, arcu in aliquet placerat, nisl magna commodo diam, quis consectetur metus felis eu massa.</li> </ul>                                                                                                    |  |
| Editing an existing accordion item<br>Creating a new local news article | <ul> <li>Accordion 2</li> <li>Accordion 3</li> <li>Accordion item (Hum-RWD) - To include individual entries within the accordion</li> <li>Accordion - end (Hum-RWD) - To tell the page that the accordion code has ended</li> <li>Accordion 1</li> <li>Accordion 1</li> <li>Lorem ipsum dolor sit amet, consectetur adipiscing elit. Vestibulum in mauris cursus, mollis tellus sit amet, scelerisque odlo. In vulputate metus facilisis sem laoreet tempus, Cras maximus eget ipsum at suscipit. Ut eu mauris diam. Donec faucibus, arcu in aliquet placerat, nisl magna commodo diam, quis consectetur metus felis eu massa.</li> <li>Sed ultricies erat elit, et interdum augue tempus non. Nulla non ligula finibus, facilisis ante non, accumsan nulla.</li> </ul> |  |
| Editing an existing accordion item<br>Creating a new local news article | <ul> <li>Accordion 2</li> <li>Accordion 3</li> <li>Accordion item (Hum-RWD) - To include individual entries within the accordion</li> <li>Accordion - end (Hum-RWD) - To tell the page that the accordion code has ended</li> <li>Accordion 1</li> <li>Accordion 1</li> <li>Urem ipsum dolor sit amet, consectetur adipiscing elit. Vestibulum in mauris cursus, mollis tellus sit amet, scelerisque odio. In vulputate metus facilisis sem laoreet tempus. Cras maximus eget ipsum at suscipit. Ut eu mauris diam. Donec faucibus, arcu in aliquet placerat, nisl magna commodo diam, quis consectetur metus fali, et interdum augue tempus non. Nulla non ligula finibus, facilisis ante non, accumsan nulla.</li> <li>Bulleted list Item 1</li> </ul>                |  |

To create an accordion item, you first need to navigate to the relevant section in T4. Use the grey 'plus' icons to open up the folder structure and navigate to the section which you wish to add to.

The folder structure within T4 mirrors the structure of the website that you are working on.

In this example, the 'Creating content using the Copy (Hum-RWD) content type' folder in T4 doesn't appear on the website's left hand navigation because there are no pieces of content in it - empty folders in T4 will never appear in your website's navigation.

| 🖻 🗁 <u>T4 tr</u> aining                                     | 1 | 0 | 0 |
|-------------------------------------------------------------|---|---|---|
| 🗝 🗀 🛛 Using the text editor - the basics                    | 1 | 2 | 0 |
| 🗝 🗀 Creating content using the Copy (Hum-RWD) content type  | 0 | 0 | 0 |
| 🗝 🗈 🛯 Editing content using the Copy (Hum-RWD) content type | 7 | 0 | 0 |
| ···· 🛛 🛅 Creating a new accordion item                      | 6 | 1 | 0 |
| 🕒 🛅 E <mark>diting an existing accordion item</mark>        | 6 | 0 | 0 |
| 🛄 🗀 Creating a new local news article                       | 7 | 1 | 0 |
| 🔍 🗀 Mega menu content                                       | 9 | 0 | 0 |

| 🗃 🛅 Asset catalogue                                          | 2     | 0 | 0 |
|--------------------------------------------------------------|-------|---|---|
| 😑 🗁 <u>T4 training</u>                                       | 1     | 0 | 0 |
| 😳 🗀 <u>Using the text editor - the basics</u>                | 1     | 2 | 0 |
| 🗆 🕒 🛅 Creating content using the Copy (Hum-RWD) content type | 0     | 0 | 0 |
| 😳 🗅 Editing content using the Copy (Hum-RWD) content type    | 7     | 0 | 0 |
| 🗆 🕒 🛅 <u>Creating a new accordion item</u>                   | 6     | 1 | 0 |
| 😳 🗅 Editing an existing accordion item                       | 6     | 0 | 0 |
| 😳 🗅 Creating a new local news article                        | 7     | 1 | 0 |
| 🛈 🛅 <u>Mega menu content</u>                                 | <br>9 | 0 | 0 |

K Humanities RWD Development

#### ✓ T4 training

Using the text editor - the basics

Editing content using the Copy (Hum-RWD) content type

Creating a new accordion item

Editing an existing accordion item

Creating a new local news article

# Editing content using the Copy (Hum-RWD) content type

Lorem ipsum dolor sit amet, consectetur adipiscing elit. Sed non odio vehicula dui consequat pulvinar sed sed orci.

## Heading 2

Lorem ipsum dolor sit amet, consectetur adipiscing elit. Nulla convallis, neque et fermentum mo tellus libero sagittis nibh, sed finibus quam nibh ut risus. Aenean ultricies orci eget varius varius. Pellentesque arcu mi, interdum at condimentum vel, molestie et sapien. Proin scelerisque libero tincidunt porta. Sed consectetur ut ligula vel molestie.

### Heading 3

Aenean nibh risus, condimentum ut odio pellentesque, efficitur ultricies mi. Suspendisse purus v imperdiet eget urna sit amet, iaculis cursus turpis. Sed et elit lorem. Curabitur eu facilisis mi. Inte suscipit lorem eu enim vulputate, sit amet imperdiet lectus mattis. Morbi tempus ultrices tellus r laoreet. Integer sagittis vulputate libero, non cursus tortor. Integer placerat consectetur hendrer Hover over the yellow arrow for the section that you would like to add the accordion item to. A drop down menu will appear with a number of options. Even though you want to add new content, for now, select 'Modify content'.

This allows you to see the other accordion items to which you will be adding the new accordion item – make a note of (or copy ready for pasting – as we have done in this example) the naming convention of the other accordion items so you can follow the same format.

Click on the 'Add content' button.

| 🕫 📴 <u>T4 training</u>                                     | 1 0 0              |
|------------------------------------------------------------|--------------------|
| ··· 🛛 🛅 <u>Using the text editor - the basics</u>          | 3 0 0              |
| 😳 📮 Creating content using the Copy (Hum-RWD) content type | 0 0 0              |
| 😳 🗀 Editing content using the Copy (Hum-RWD) content type  | <del>- 7 0 0</del> |
| 😳 📴 Creating a new accordion item                          | 🔄 👽 Add Content    |
| 😳 🗀 Editing an existing accordion item                     | Modify Content     |
| 🗆 🕒 Creating a new local news article                      | Delete Content     |
| 🖓 🛅 <u>Mega menu content</u>                               | Preview Section    |
| Current Student/Staff Links                                | Direct Edit        |
| 🗉 🗎 <u>Microsite</u>                                       | Bookmark Section   |

| Name                                                                  | Version | Status   | Last Modified          | Move    | Lock |
|-----------------------------------------------------------------------|---------|----------|------------------------|---------|------|
| humanities-t4training-creatingaccordions-content                      | 1.0     | Approved | 01 Nov '17<br>10:33:53 | 8 8     | Ŋ    |
| <br>humanities-t4training-creatingaccordions-<br>accordionbegin       | 1.0     | Approved | 01 Nov '17<br>10:34:50 | 8 8     | Ø    |
| humanities-t4training-creatingaccordions-<br>accordionitem-accordion1 | 1.0     | Approved | 01 Nov '17<br>10:35:12 | 8 ×^ 8  | Ø    |
| humanities-t4training-creatingaccordions-<br>accordionitem-accordion2 | 1.0     | Approved | 01 Nov '17<br>10:35:52 | 8<br>8  | Ø    |
| humanities-t4training-creatingaccordions-<br>accordionitem-accordion3 | 1.0     | Approved | 01 Nov '17<br>10:36:21 | 8       | Ø    |
| humanities-t4training-creatingaccordions-accordionend                 | 1.0     | Approved | 01 Nov '17<br>10:36:39 | 8 V A 8 | Ø    |

| Exis | Existing Content                                                      |         |  |          |                        |         | Content<br>Nanges |
|------|-----------------------------------------------------------------------|---------|--|----------|------------------------|---------|-------------------|
|      | Name                                                                  | Version |  | Status   | Last Modified          | Move    | Lock              |
|      | humanities-t4training-creatingaccordions-content                      | 1.0     |  | Approved | 01 Nov '17<br>10:33:53 | 8 \^ 8  | 2                 |
|      | humanities-t4training-creatingaccordions-<br>accordionbegin           | 1.0     |  | Approved | 01 Nov '17<br>10:34:50 | 8 \^ 8  | 2                 |
|      | humanities-t4training-creatingaccordions-<br>accordionitem-accordion1 | 1.0     |  | Approved | 01 Nov '17<br>10:35:12 | 8 v^ 8  | Ø                 |
|      | humanities-t4training-creatingaccordions-<br>accordionitem-accordion2 | 1.0     |  | Approved | 01 Nov '17<br>10:35:52 | 8 ~ 8   | Z                 |
|      | humanities-t4training-creatingaccordions-<br>accordionitem-accordion3 | 1.0     |  | Approved | 01 Nov '17<br>10:36:21 | 8 ~ ~ 8 | 2                 |
|      | $humanities\-t4 training\-creating accordions\-accordionend$          | 1.0     |  | Approved | 01 Nov '17<br>10:36:39 | 8 \\ A  | Ŋ                 |

| Select 'Accordion item (Hum-RWD)<br>from the 'Choose a Content Type'<br>menu.                                                                                               | Choose a Content Type         Hum-Training Videor         Accordion item (Hum-RWD)         Copy (Hum-Buuc)         Add content using this Content Type.         News - Locar (Hum-RWD)         Local news feed for locally generated content         Cancel                                                                                                    |
|----------------------------------------------------------------------------------------------------|----------------------------------------------------------------------------------------------------|
| The 'Accordion item (Hum-RWD)'<br>content type has three fields –<br>'Name', 'Heading' and 'Body copy'.                                                                     | Content Type: Accordion item (Hum-RWD)         Name * i         Heading * i         Body copy * i         B / Format         I / Format         I /                                                                                                    |
| In the 'Name' field, follow the<br>naming convention of the other<br>accordion items, but remember to<br>give your accordion item a unique<br>name at the end of the field. | Content Type: Accordion item (Hum-RWD)<br>Name * i reatingaccordions-accordionitem-accordionitem-accordionitem-accordionitem-accordionitems were<br>Heading * i<br>Body copy * i D / Format In this instance, the other accordion items were<br>named 'accordion1', 'accordion2' and<br>'accordion3', so we will name this accordion item<br>'accordion4'                                                                                                    |
| In the 'Heading' field, give your<br>accordion item a suitable name,<br>using other accordion items on the<br>page as a guide – try to be<br>consistent if appropriate.     | Content Type: Accordion item (Hum-RWD)          Add       Preview       Cancel         Name * i       creatingaccordions-accordionitem-accordion4         Heading * i       Accordion item 4         Body copy * i       B I Format       Image: Image: |

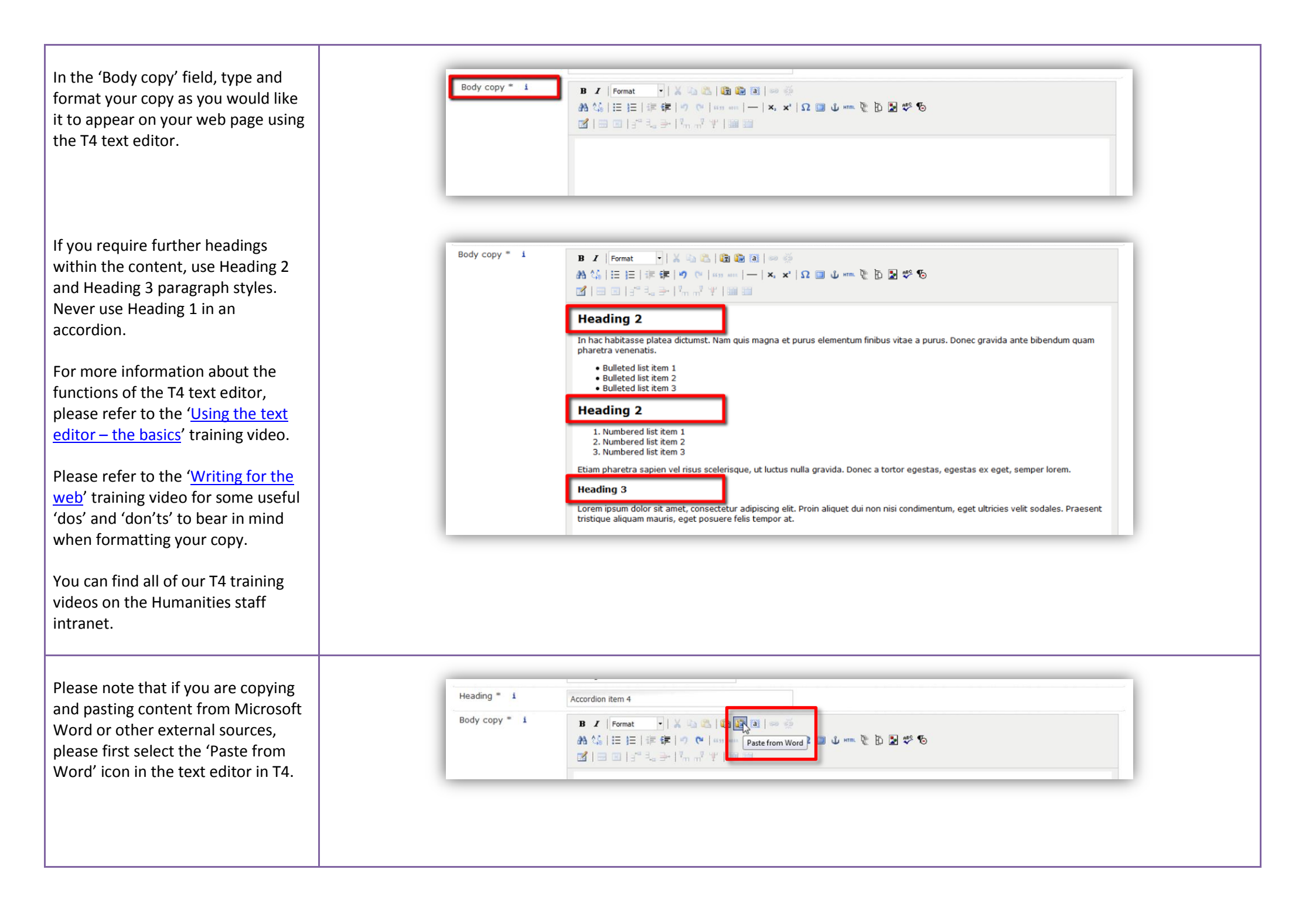

Then paste the external content in the pop up box and click on 'Insert' rather than pasting directly into the 'Body copy:' field.

MS Word content pasted directly into T4 can carry a lot of hidden formatting which can affect the appearance of the text you wish to display – using the 'Paste from Word' option minimises the impact of this hidden formatting.

|               |                        | Paste from Word                                                                                                    | × | Proview | Cancel  |
|---------------|------------------------|----------------------------------------------------------------------------------------------------|---|---------|---------|
| Name " i      | creatingaccordions-acc | Paste from Word<br>Use CTRL+V on your keyboard to paste the text into the window.                                                                                                    |   | - Heren | Curreer |
| Heading * 1   | Accordion item 4       | Heading 2                                                                                                    |   |         |         |
| Body copy * i | B Z Format<br>A        | Numbered list item 1<br>Numbered list item 2<br>Numbered list item 3<br>Etiam pharetra sapien vel risus scelerisque, ut luctus nulla<br>gravida. Donec a tortor egestas, egestas ex eget, semper<br>lorem.                                      |   |         |         |
|               |                        | Heading 3<br>Lorem ipsum dolor sit amet, consectetur adipiscing elit. Proin<br>aliquet dui non nisi condimentum, eget ultricies velit sodales.<br>Praesent tristique aliquam mauris, eget posuere felis tempor<br>at.<br><u>Insert</u><br>Cance | Ŧ |         |         |

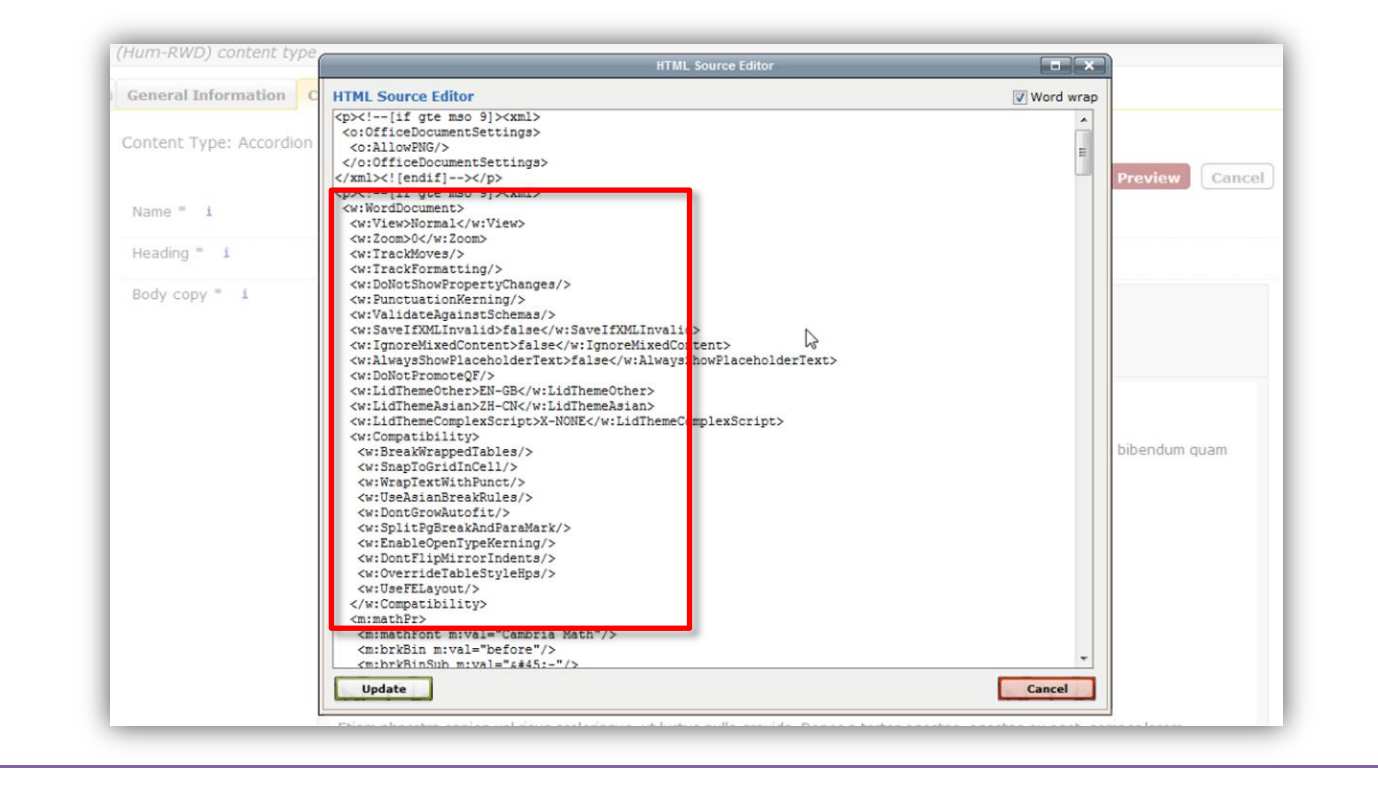

When you've finished adding your content, save the new accordion item as a draft – as your content isn't quite ready, you don't want to submit it to the Humanities web team for approval just yet.

Accordion items **must** sit between an 'Accordion begin (Hum-RWD)' and an 'Accordion end (Hum-RWD)' content type to function as an expandable accordion, therefore you need to put your content in the correct place.

You will see the accordion item you have just created at the bottom of the list of content types. Use the chevrons to move your new accordion item so that it sits wherever it needs to go within the other accordion items, and between 'accordion begin' and 'accordion end'.

| (Hum-RWD)                               |                             |
|-----------------------------------------|-----------------------------|
|                                         | Add <b>V</b> Preview Cancel |
| tingaccordions-accordionitem-accordion4 | Save as Draft               |

|   | Name                                                                  | Version |   | Status   | Last Modified          | Move           | Lock |
|---|-----------------------------------------------------------------------|---------|---|----------|------------------------|----------------|------|
|   | humanities-t4training-creatingaccordions-content                      | 1.0     |   | Approved | 01 Nov '17<br>10:33:53 | 8 ~ ~ 8        | Ø    |
|   | humanities-t4training-creatingaccordions-<br>accordionbegin           | 1.0     |   | Approved | 01 Nov '17<br>10:34:50 | 8 v A 8        | Ø    |
|   | humanities-t4training-creatingaccordions-<br>accordionitem-accordion1 | 1.0     |   | Approved | 01 Nov '17<br>10:35:12 |                | Ø    |
|   | humanities-t4training-creatingaccordions-<br>accordionitem-accordion2 | 1.0     |   | Approved | 01 Nov '17<br>10:35:52 | 8 ~ ~ 8        | Ø    |
| • | humanities-t4training-creatingaccordions-<br>accordionitem-accordion2 | 1.0     |   | Approved | 01 Nov '17<br>10:36:21 | s ve s         | Ŋ    |
| l | humanities-t4training-creatingaccordions-accordionend                 | 1.0     |   | Approved | 01 Nov '17<br>10:36:39 |                | Ø    |
|   | Select All                                                            | TTF     | V |          |                        | Lock/UnLock Al |      |

| Name                                                                  | Version | Status   | Last Modified          | Move            | Lock  |
|-----------------------------------------------------------------------|---------|----------|------------------------|-----------------|-------|
| humanities-t4training-creatingaccordions-content                      | 1.0     | Approved | 01 Nov '17<br>10:33:53 | 8 \             | Ø     |
| <br>humanities-t4training-creatingaccordions-<br>accordionbegin       | 1.0     | Approved | 01 Nov '17<br>10:34:50 | » \<            | Ø     |
| humanities-t4training-creatingaccordions-<br>accordionitem-accordion1 | 1.0     | Approved | 01 Nov '17<br>10:35:12 | 8 \\            | Ø     |
| humanities-t4training-creatingaccordions-<br>accordionitem-accordion2 | 1.0     | Approved | 01 Nov '17<br>10:35:52 | 8 \             | Ø     |
| humanities-t4training-creatingaccordions-<br>accordionitem-accordion3 | 1.0     | Approved | 01 Nov '17<br>10:36:21 | \$ \\ \$        | Ø     |
| <br>humanities-t4training-creatingaccordions-<br>accordionend         | 1.0     | Approved | 01 Nov '17<br>10:36:39 | a v v a         | Ø     |
| humanities-t4training-creatingaccordions-<br>accordionitem-accordion4 | 0.0.1   | Draft    | 17 Jan '18<br>15:03:40 | 8 \             | Ø     |
| Select All                                                            |         |          |                        | Lock/UnLock All | ê / 🛍 |

The single chevrons (highlighted on the diagram on the right in a blue rectangle within the red rectangle) move your content one place up or down in the list of content types.

The double chevrons (highlighted on the diagram on the right in the blue rectangles within the red rectangle) move the content either to the top or to the bottom of the list of content types.

|                                                                       | Na and the second second the second second second second second second second second second second second second |   |          | _                      | langes |        |       |      |
|-----------------------------------------------------------------------|----------------------------------------------------------------------------------------------------|---|----------|------------------------|--------|--------|-------|------|
| Name                                                                  | Version                                                                                                    |   | Status   | Last Modified          |        | Move   |       | Lock |
| humanities-t4training-creatingaccordions-content                      | 1.0                                                                                                    |   | Approved | 01 Nov '17<br>10:33:53 | ۲      |        | 8     | Ø    |
| humanities-t4training-creatingaccordions-<br>accordionbegin           | 1.0                                                                                                    |   | Approved | 01 Nov '17<br>10:34:50 | ۲      |        | R     | Ø    |
| humanities-t4training-creatingaccordions-<br>accordionitem-accordion1 | 1.0                                                                                                    |   | Approved | 01 Nov '17<br>10:35:12 | 8      |        | 8     | Ø    |
| humanities-t4training-creatingaccordions-<br>accordionitem-accordion2 | 1.0                                                                                                    |   | Approved | 01 Nov '17<br>10:35:52 | 8      |        | \$    | Ø    |
| humanities-t4training-creatingaccordions-<br>accordionitem-accordion3 | 1.0                                                                                                    |   | Approved | 01 Nov '17<br>10:36:21 | ۲      |        | 8     | Ø    |
| humanities-t4training-creatingaccordions-<br>accordionitem-accordion4 |                                                                                                    | - | Pron     | 17 Jun 10<br>15:03:40  | 8      | 0 R    | 8     | Ø    |
| humanities-t4training-creatingaccordions-<br>accordionend             | 1.0                                                                                                    |   | Approved | 01 Nov '17<br>10:36:39 | ۲      |        | 8     | Ø    |
| Select All                                                            |                                                                                                    | V |          |                        | Lock   | /Unl o | ck Al | A/2  |

|                                                                       |                       |          |                        | _ | 📓 Save Changes |   |      |
|-----------------------------------------------------------------------|-----------------------|----------|------------------------|---|----------------|---|------|
| Name                                                                  | Version               | Status   | Last Modified          |   | Move           |   | Lock |
| humanities-t4training-creatingaccordions-<br>accordionitem-accordion4 | 0.0.1                 | Urdit    | 15:03:40               | × |                | * | Ø    |
| humanities-t4training-creatingaccordions-content                      | 1.0                   | Approved | 01 Nov '17<br>10:33:53 | ¥ |                | 8 | Ø    |
| humanities-t4training-creatingaccordions-<br>accordionbegin           | 1.0                   | Approved | 01 Nov '17<br>10:34:50 | × |                | 8 | Ø    |
| humanities-t4training-creatingaccordions-<br>accordionitem-accordion1 | 1.0                   | Approved | 01 Nov '17<br>10:35:12 | ¥ |                | 8 | Ø    |
| humanities-t4training-creatingaccordions-<br>accordionitem-accordion3 | 1.0                   | Approved | 01 Nov '17<br>10:36:21 | ۲ |                | 8 | Ø    |
| humanities-t4training-creatingaccordions-<br>accordionitem-accordion2 | 1.0                   | Approved | 01 Nov '17<br>10:35:52 | V |                | A | Ø    |
| humanities-t4training-creatingaccordions-<br>accordionend             | 1.0                   | Approved | 01 Nov '17<br>10:36:39 | ۲ |                | Ŗ | Ø    |
| Select All                                                            | Lock/UnLock All 🔒 / 🦆 |          |                        |   |                |   |      |

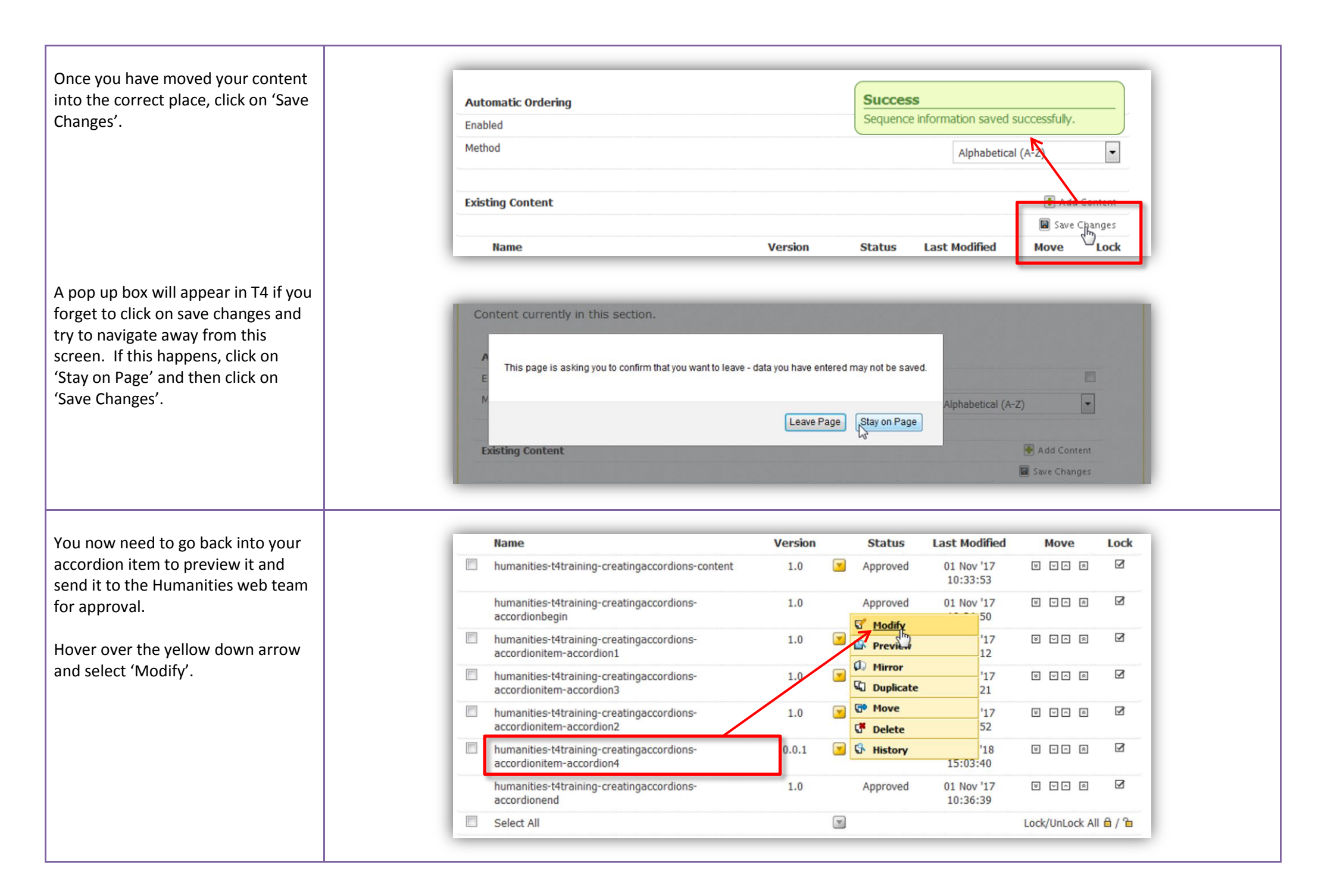

Use the preview button to see how your content will look on the live website. The preview will appear in a new tab in your browser and may take a few seconds to load.

When you are happy with your content, click on the 'Add' or 'Update' button. Your changes will be automatically submitted to the Humanities Web Team for approval.

You will receive an email notification when your changes have been approved, and updates will be live on your website following the next scheduled publish.

A publishing cycle runs on every Faculty website every two hours.

| cement channels          | Options Linked Content                       |                                 |
|--------------------------|----------------------------------------------|---------------------------------|
| WD)                      |                                              | Update Preview Cancel           |
| aining-editingaccordions | -acco                                        |                                 |
|                          |                                              |                                 |
| ment Channels            | Options                                      |                                 |
|                          |                                              |                                 |
| ning-creatingcopy-copy   |                                              | Agity Preview Cancer            |
|                          |                                              |                                 |
| Content Type: Accord     | ion item (Hum-RWD)                           |                                 |
| Name * i                 | humanities-t4training-creatingaccordions-acc | Update   Preview Cancel  Cancel |
| Heading * 1              | Accordion item 4                             | 02:00:00                        |
| Body copy * i            | B Z Format · X · K · K                       |                                 |

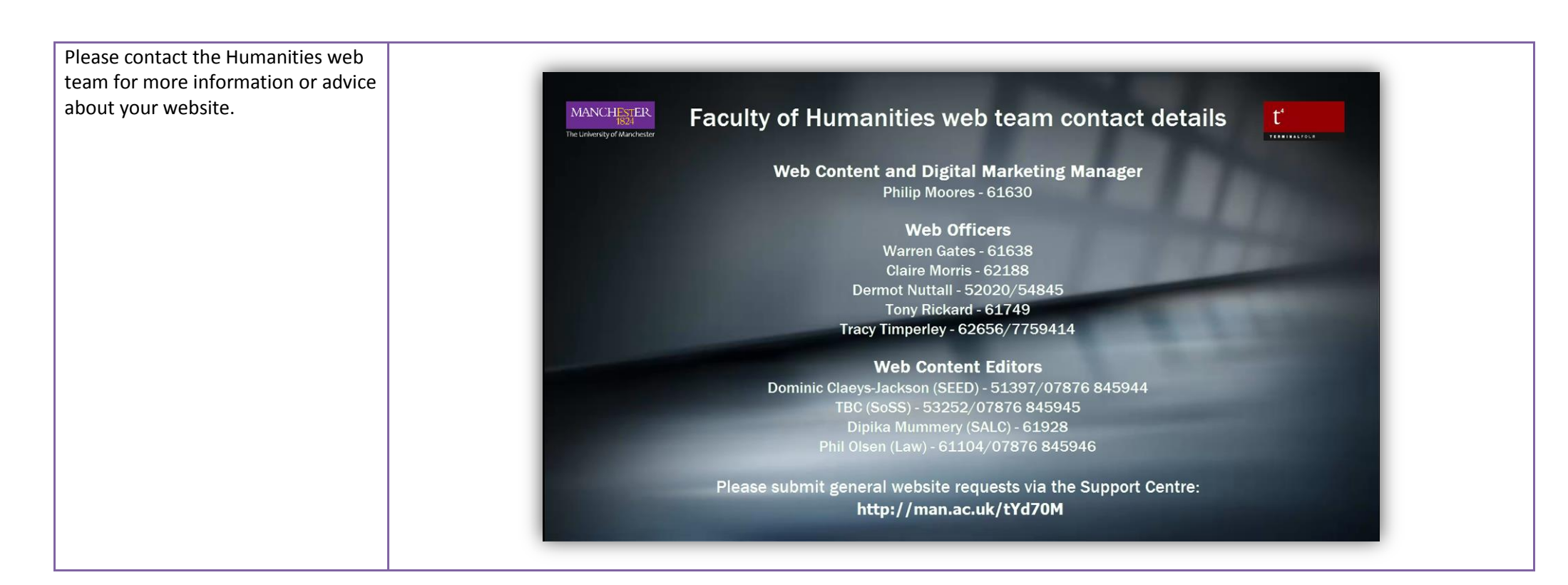